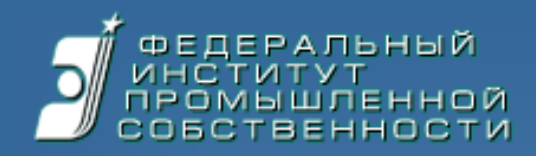

## Электронная подача заявок на изобретения и взаимодействие с заявителем

Д.В. Быков Заведующий сектором проектирования технологических процессов ФИПС

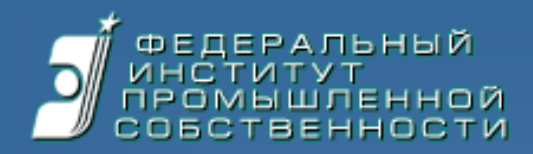

### Часть I. Общие принципы

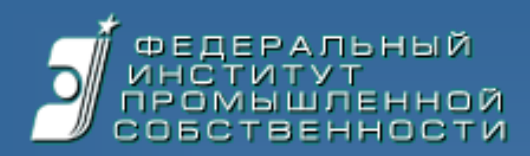

#### Кто может быть пользователем системы

- Заявители (физические и юридические лица)
- Патентные поверенные и иные представители
- Авторы
- Эксперты ФИПС (при удаленной работе)

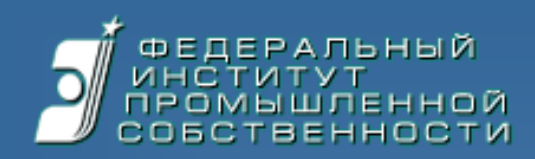

#### Что получает заявитель

- Подача заявки в электронном виде через личный кабинет
- Мгновенная<sup>\*</sup> регистрация заявки и получение уведомления
- Подача ходатайств, заявлений и иных документов через личный кабинет<sup>\*\*</sup>
- Получение запросов и решений экспертов через личный кабинет\*\*
- Контроль состояния делопроизводства по заявке
  - При условии работы сети Интернет

\*\* Находится в разработке

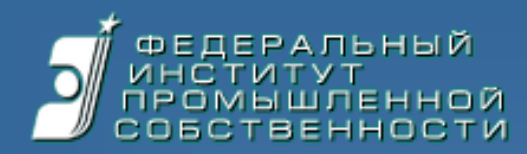

# Действия заявителя для подключения к системе

- Скачать с портала ФИПС форму заявления о выдаче сертификата ЭЦП и направить его по почте в УЦ ФИПС
- Получить сертификат, скачать с портала ФИПС руководство пользователя
- Установить на личном рабочем месте криптографическое ПО CryptoPro® CSP
- Войти при помощи сертификата ЭЦП в систему через портал ФИПС, зарегистрироваться и скачать клиент формирования заявок (https://195.210.148.141/)

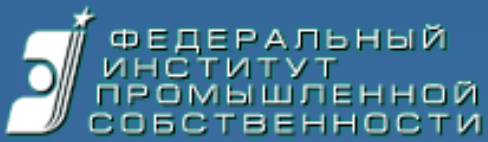

## Схема электронного взаимодействия при электронной подаче заявок на изобретения

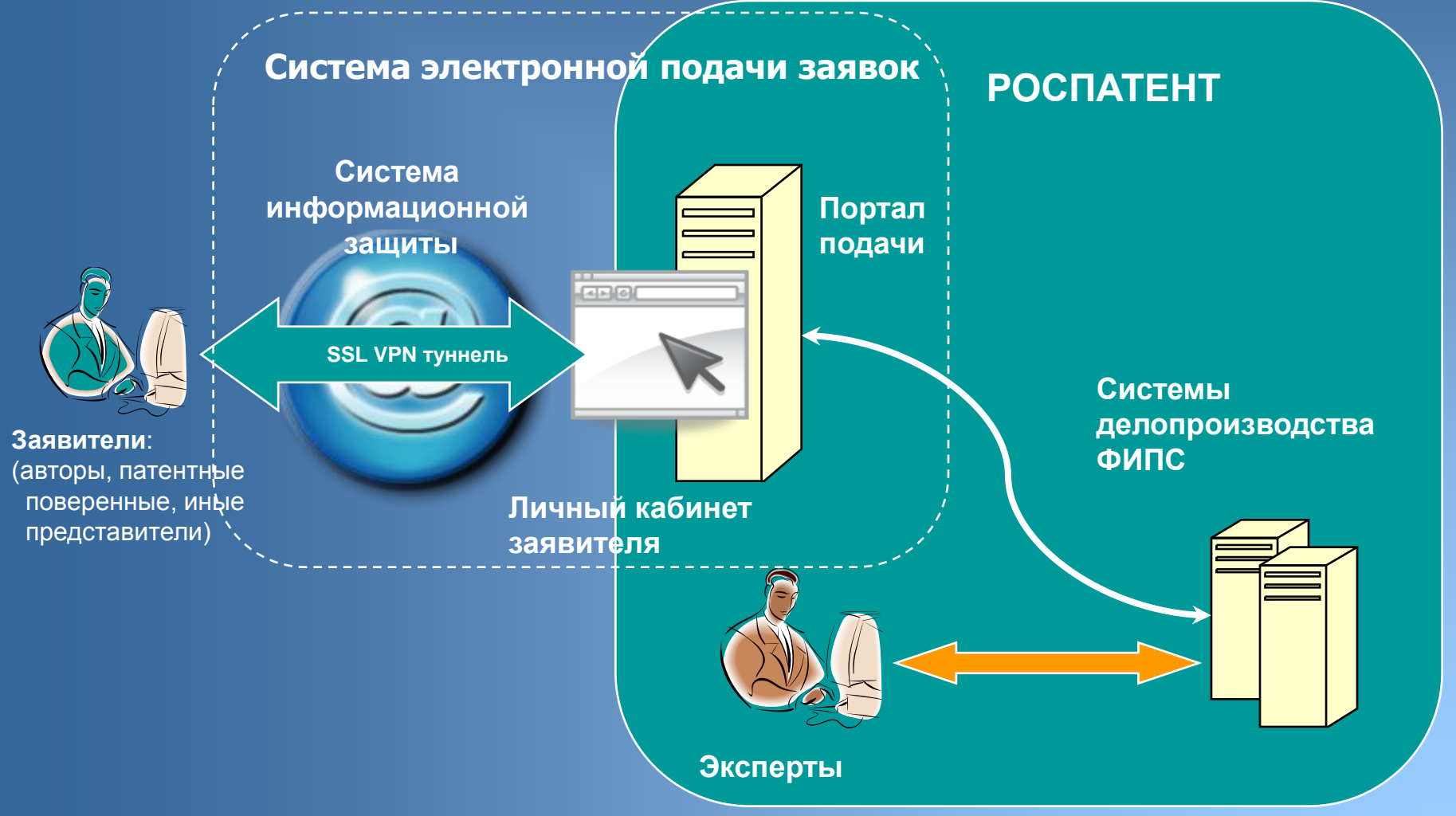

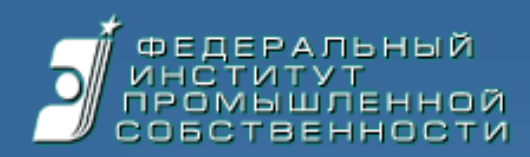

#### Информационная безопасность

- Подготовка заявки ведется локально на рабочем месте заявителя, а не в Интернет
- Криптографическое ПО обеспечивает подпись заявки с помощью ЭЦП и ее шифрование перед отправкой
- Система информационной безопасности обеспечивает защищенный канал в Интернет
- Доступ к личному кабинету возможен только через личный сертификат ЭЦП

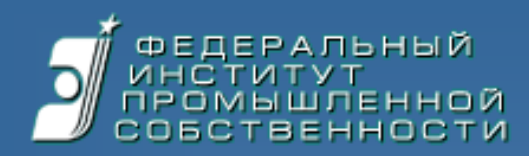

# Технические требования к рабочему месту заявителя

• Доступ к сети Интернет

Операционная система Microsoft Windows®, (XP, Vista, 7)

• Интернет-броузер Microsoft Internet Explorer® 6.5 – 9.0

- CryptoPro® CSP 3.0, 3.6, 3.6 R2 (для Windows 7 только 3.6 R2)
- Microsoft Word® 2003 2007

 Сертификат ЭЦП ГОСТ Р 34, 10-2001, выданный УЦ ФИПС

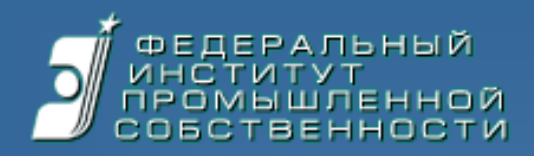

#### Единовременные затраты заявителя

| Лицензия CryptoPro® CSP 3.6, 3.6 R2            | 1800 <sup>*</sup> руб. |
|------------------------------------------------|------------------------|
| Обновление CryptoPro® CSP 3.0 до версии<br>3.6 | 750 <sup>*</sup> руб.  |
| Изготовление сертификата ЭЦП                   | 3000 руб.              |
| Предоставление электронного ключа<br>RuToken   | 900 <sup>*</sup> руб.  |

\* Заявитель не обязан приобретать указанные опции в УЦ ФИПС

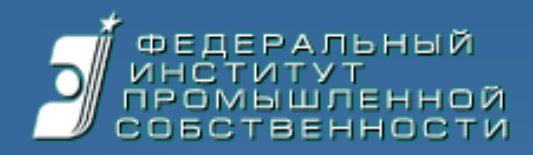

# Часть II. Система электронной подачи заявок ФИПС

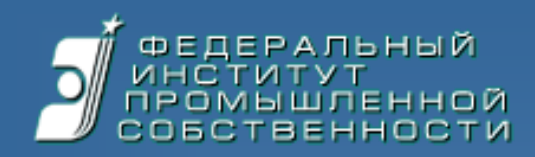

#### Текущее положение

- Первая заявка получена 12.04.2011
- На сегодня подано около 100 заявок
- Более 50 пользователей (70% патентные поверенные)

• ~ 40% заявок от российских заявителей, ~ 60% - зарубежных

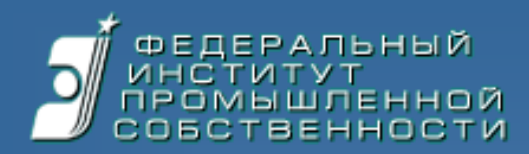

#### Динамика подачи заявок

Распределение заявок по месяцам (в %)

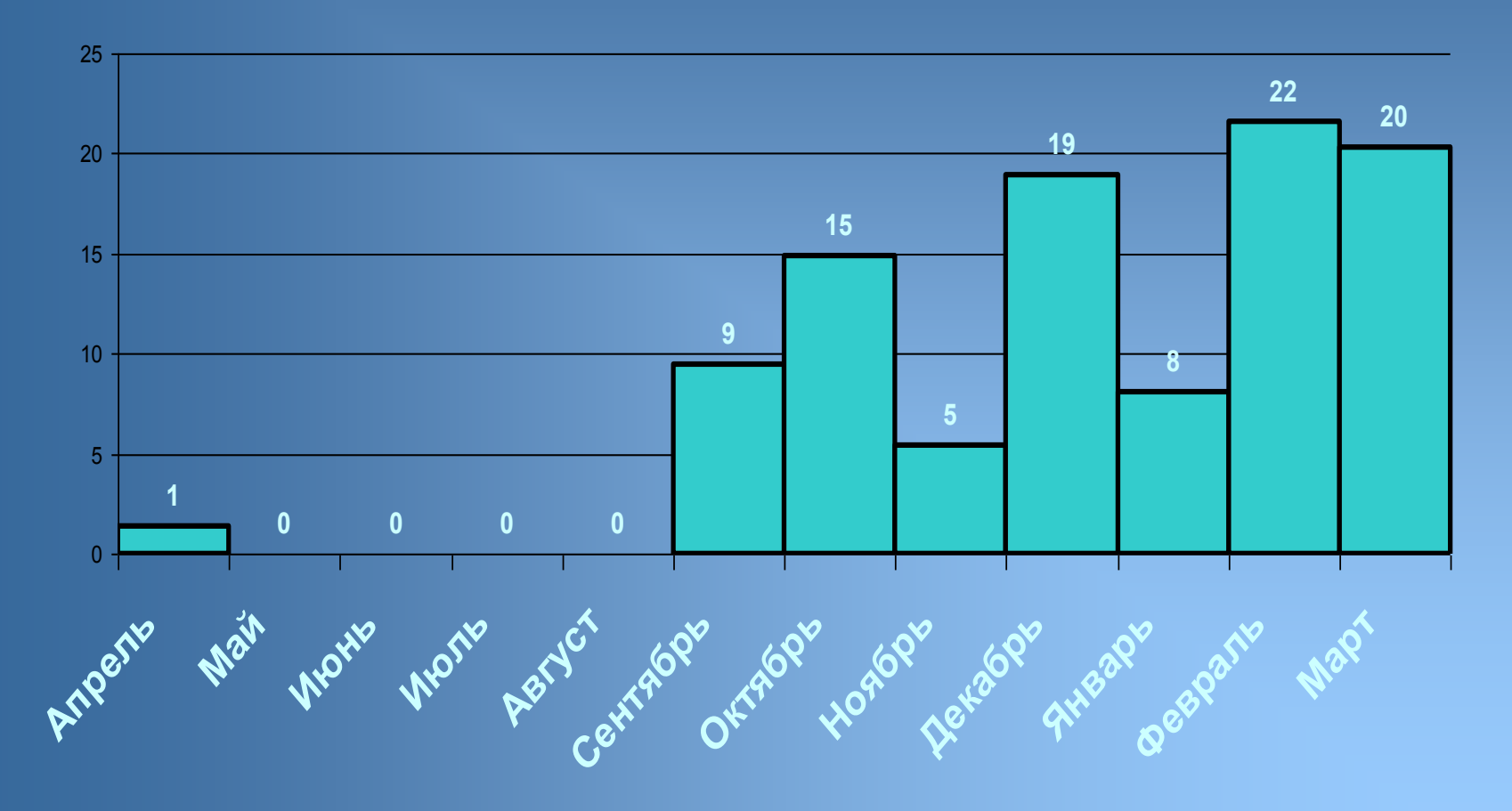

Период апрель 2011 – март 2012

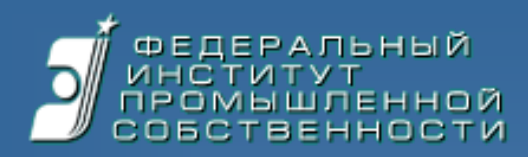

#### География использования системы подачи

Пользователи по городам
Заявки по городам

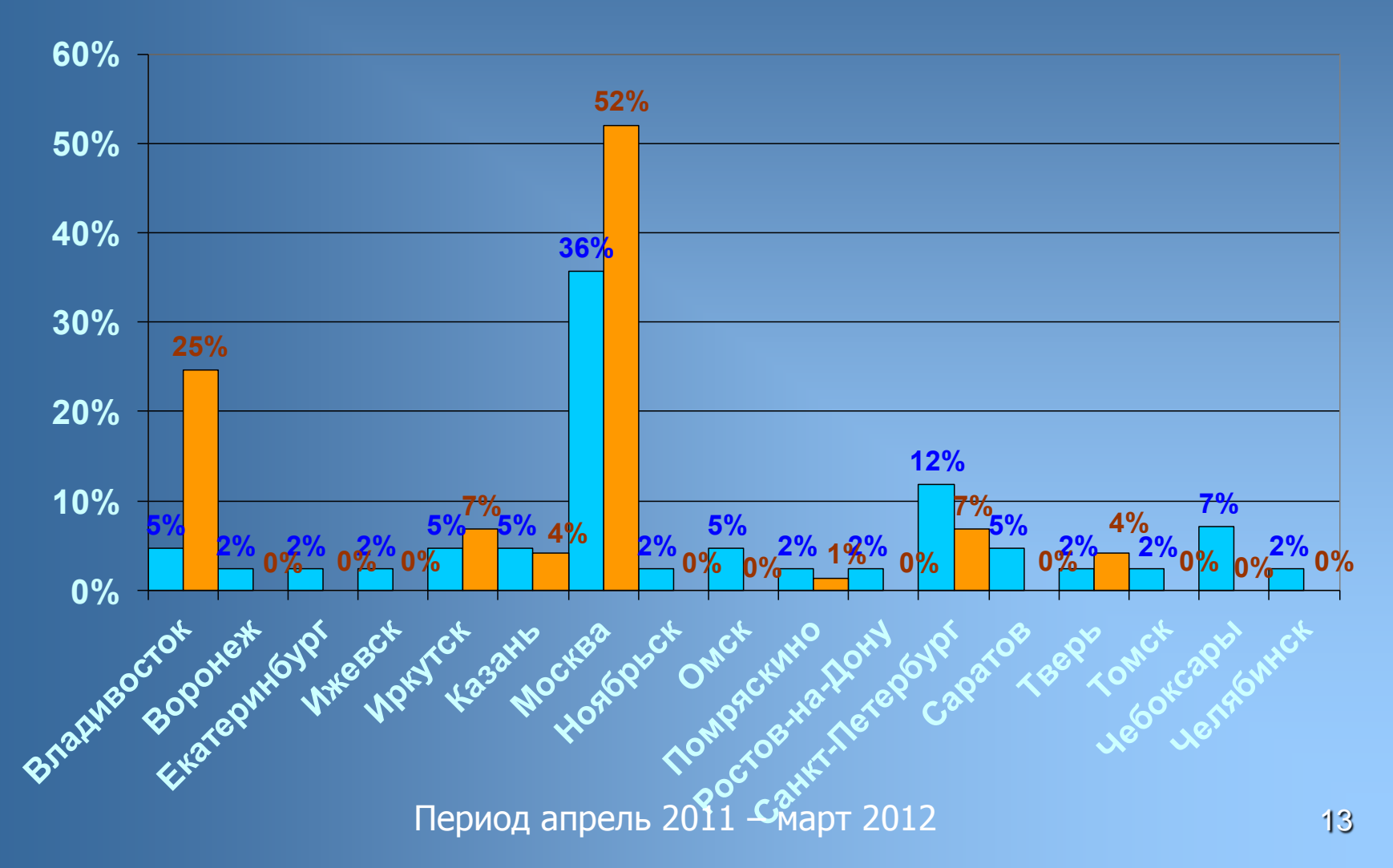

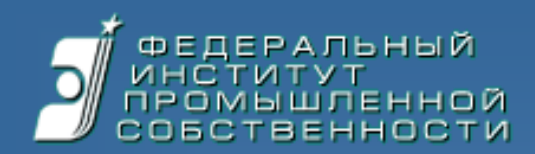

#### Страны заявителей

#### Распределение заявок по странам

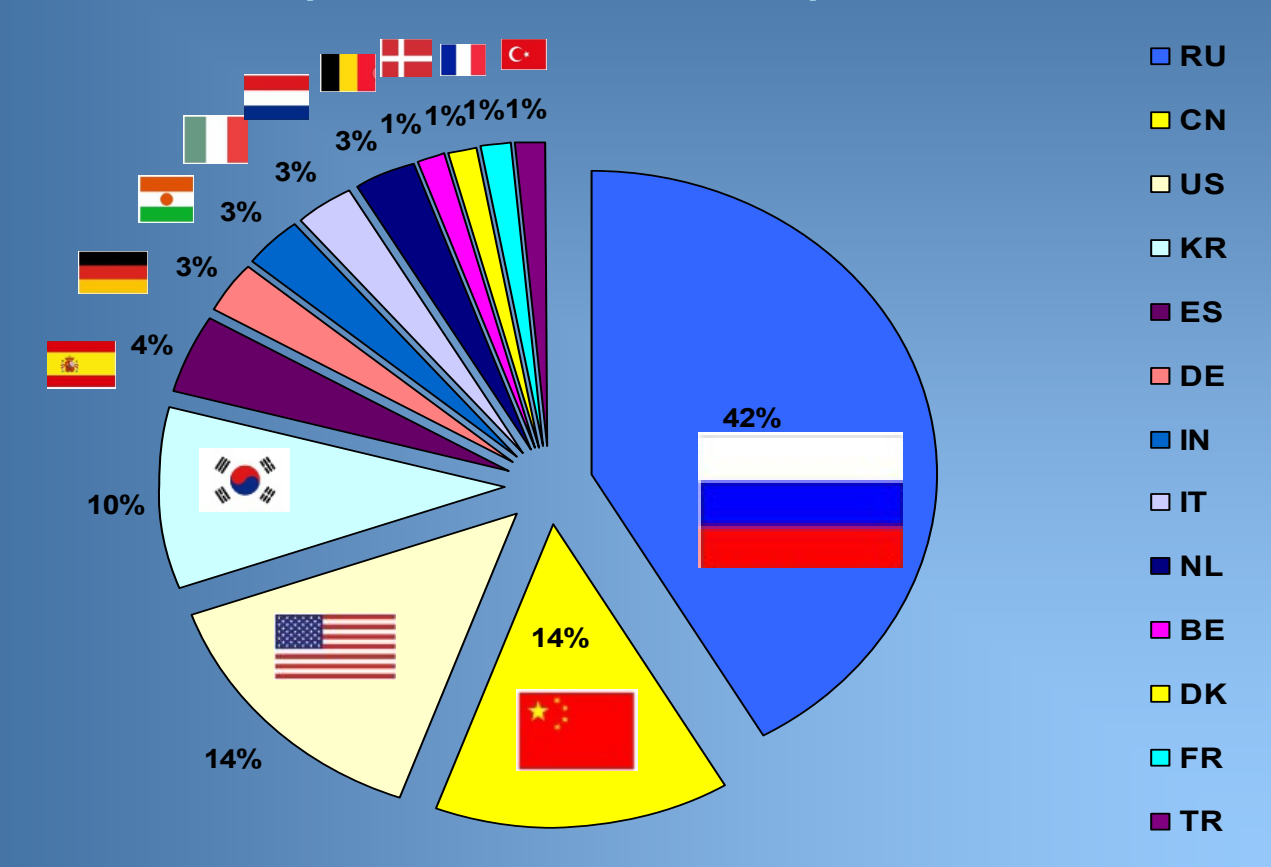

Период апрель 2011 – март 2012

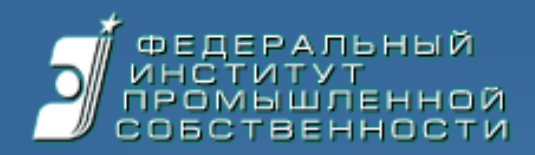

#### Проблемы и решения

#### Получение сертификата ЭЦП

| 2010 - 2011                                                                                                    | Сейчас                                                                                                    | 2012 - 2013                                                                                                    |  |  |  |  |
|----------------------------------------------------------------------------------------------------|----------------------------------------------------------------------------------------------------|----------------------------------------------------------------------------------------------------|--|--|--|--|
| <ul> <li>✓ Используются<br/>сертификаты только УЦ<br/>ФИПС</li> <li>✓ Необходимо личное<br/>присутствие заявителя<br/>для получения ЭЦП</li> </ul> | <ul> <li>Используются<br/>сертификаты только УЦ<br/>ФИПС</li> <li>ЭЦП можно получить<br/>по почте</li> </ul> | <ul> <li>Используются<br/>сертификаты всех<br/>российских УЦ</li> <li>ЭЦП можно получить<br/>по почте</li> </ul> |  |  |  |  |
| Пошлины за подачу                                                                                                    |                                                                                                    |                                                                                                    |  |  |  |  |
| Сей                                                                                                    | Июль – сентябрь 2012                                                                                         |                                                                                                    |  |  |  |  |
| <ul> <li>Размер пошлины при «<br/>электронной одинаков</li> </ul>                                                                                  | <ul> <li>Размер пошлины при<br/>электронной подаче<br/>меньше на 15%</li> </ul>                              |                                                                                                    |  |  |  |  |

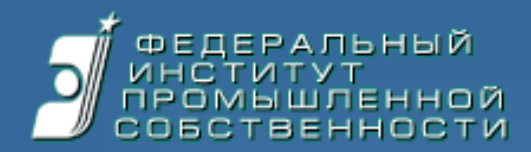

#### Проблемы и решения (продолжение)

| Доверенность                                                     |                                                                                      |                                                             |  |  |  |  |
|------------------------------------------------------------------|--------------------------------------------------------------------------------------|-------------------------------------------------------------|--|--|--|--|
| до 2011                                                          | Сейчас                                                                               | после 2012                                                  |  |  |  |  |
| <ul> <li>Бумажный оригинал</li> <li>при подаче заявки</li> </ul> | <ul> <li>Электронная копия с<br/>предоставлением<br/>оригинала по запросу</li> </ul> | <ul> <li>Электронная</li> <li>доверенность с ЭЦП</li> </ul> |  |  |  |  |

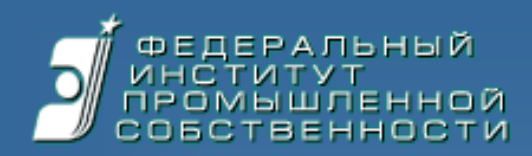

#### Задачи и перспективы

| Увеличение доли электронных заявок    |                                                         |                                                                                                    |  |  |  |  |  |
|---------------------------------------|---------------------------------------------------------|----------------------------------------------------------------------------------------------------|--|--|--|--|--|
| 2011                                  | Сейчас                                                  | 2012 - 2013                                                                                                    |  |  |  |  |  |
| <ul><li>✓ 0.001%</li></ul>            | ✓ 0.002%                                                | <ul><li>✓ 5 − 10%</li></ul>                                                                                             |  |  |  |  |  |
| Расширение состава электронных заявок |                                                         |                                                                                                    |  |  |  |  |  |
| 2010                                  | Сейчас                                                  | 2012 - 2015                                                                                                    |  |  |  |  |  |
| <ul> <li>Товарные знаки</li> </ul>    | <ul> <li>Товарные знаки</li> <li>Изобретения</li> </ul> | <ul> <li>Товарные знаки</li> <li>Изобретения</li> <li>Полезные модели</li> <li>Промышленные</li> <li>образцы</li> </ul> |  |  |  |  |  |

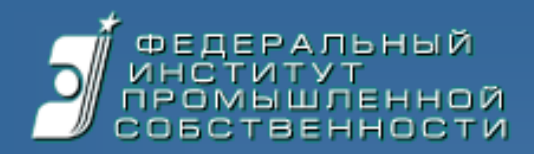

## Часть III. Личный кабинет

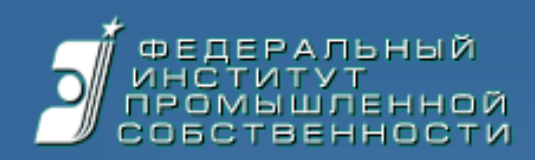

#### Вход в систему

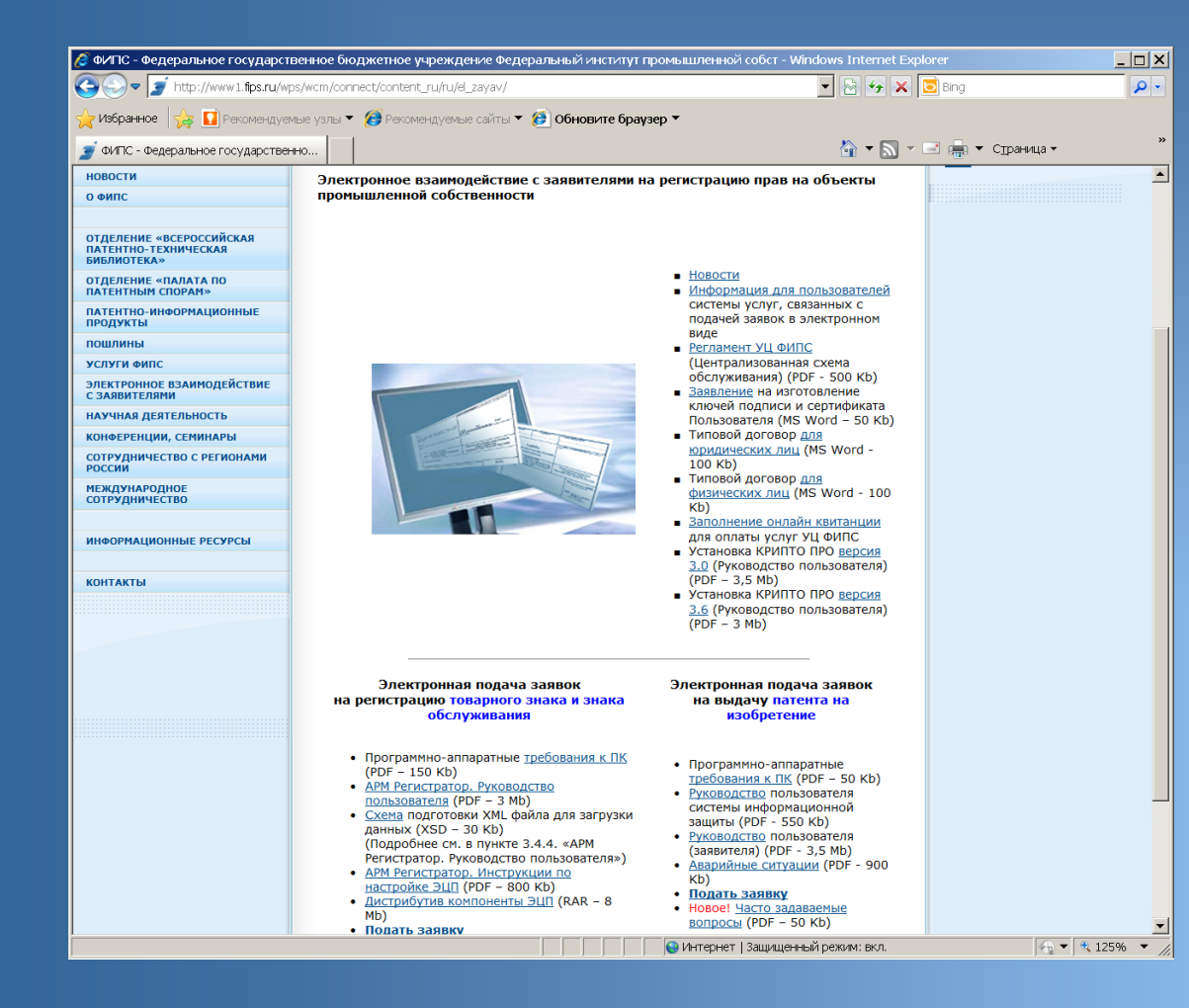

✓ Официальный портал ФИПС
 <u>www.fips.ru</u>

«Электронное
 взаимодействие с
 заявителями»
 http://www1.fips.ru/wps/wcm/c
 onnect/content\_ru/ru/el\_zayay/

 «Электронная подача заявок на выдачу патента на изобретение» https://195.210.148.141/

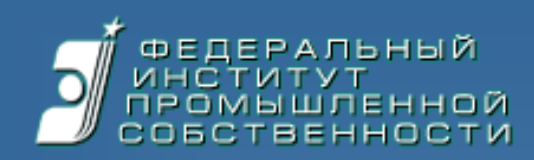

#### Авторизация

| 🖉 SSL VPN Portal - Регистрация - Windows Interne | et Explorer                                                                                                    |                           | _ 0 > |
|--------------------------------------------------|----------------------------------------------------------------------------------------------------|---------------------------|-------|
| C 💭 🗢 🙋 https://195.210.148.141/Login/Login      | 💌 😵 Ошибка сертификата 🛛 🚱 🆅 🗙 🛛                                                                                                    | o Bing                    | P -   |
| 🔆 Избранное 🛛 🙀 🚺 Рекомендуемые узлы 🔻 🏈         | Рекомендуемые сайты 🔻 🍘 Обновите браузер 🔻                                                                                                    |                           |       |
| 🥭 SSL VPN Portal - Регистрация                   | 🏠 🕶 🔊 🕶 I                                                                                                    | 📑 📥 🔻 С <u>т</u> раница 🕶 | 3     |
|                                                  | С Стандартная регистрация<br>Имя пользователя:<br>Пароль:<br>С Регистрация на основания сероификата                                                                | SSL VPN Portal            |       |
| Check Point<br>SOFTWARE TECHNOLOGIES LTD.        | <ul> <li>Регистрация на основании сертификата</li> <li>Change Language To: Russian </li> <li>Copyright 2004-2009 Check Point Software Technologies Ltd.</li> </ul> | Регистрация               | % •   |
| /Login/Login                                     | ј 🔰 ј 😝 Интернет ј защищенныи режим: вкл.                                                                                                    | *h ▼   4, 125             | % 🔻   |

 Двухуровенная авторизация по сертификату ЭП, выданному УЦ ФИПС

 После установки безопасного SSL VPN соединения открывается личный кабинет пользователя

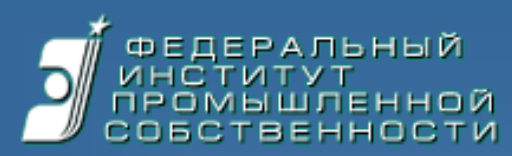

#### Личный кабинет пользователя

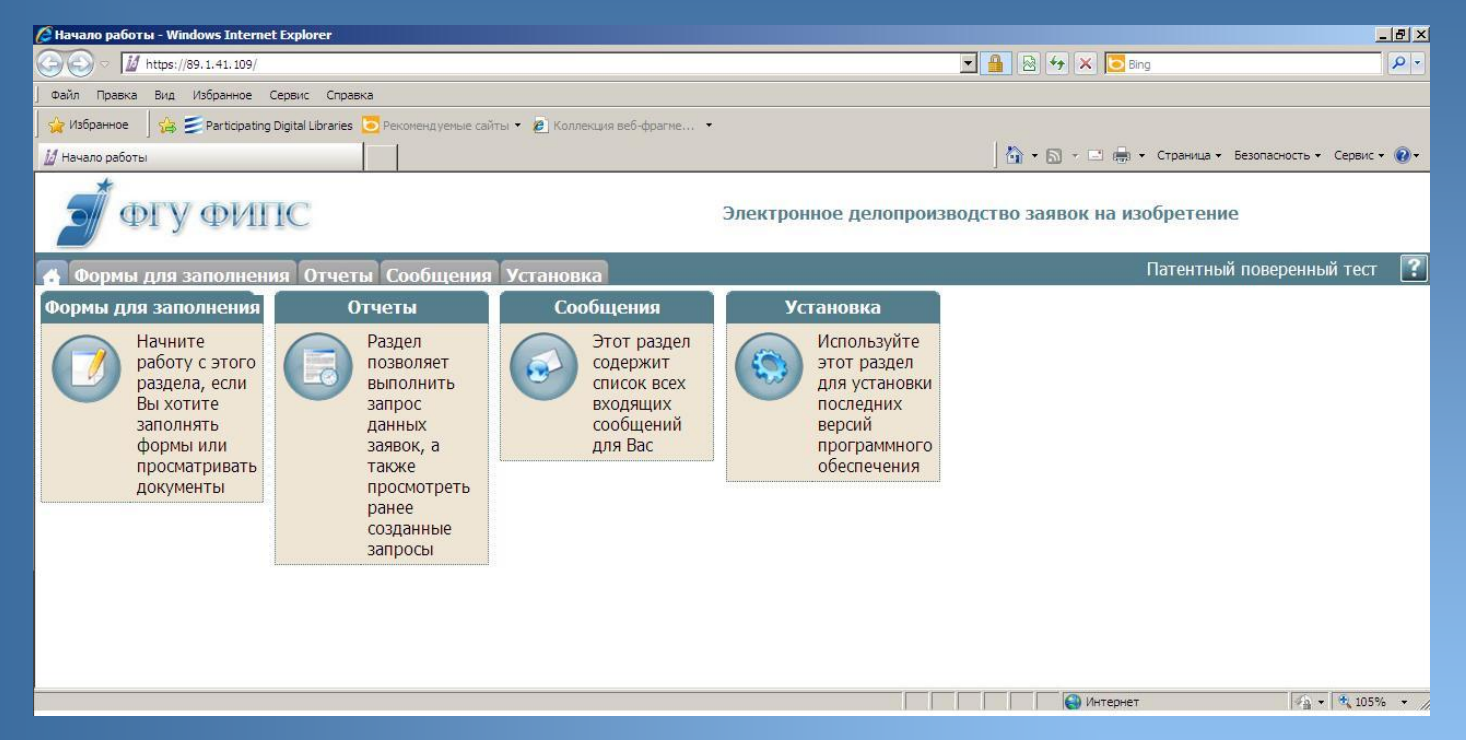

| Формы для<br>заполнения | Отчеты                                        | Сообщения          | Установка                  |  |  |
|-------------------------|-----------------------------------------------|--------------------|----------------------------|--|--|
| Основной раздел         | Информация о<br>состоянии<br>делопроизводства | Сигналы о событиях | Установка обновлений<br>ПО |  |  |

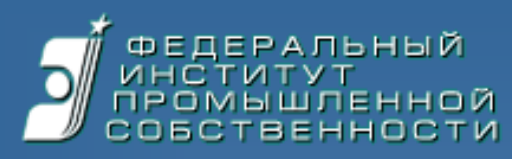

#### Интерфейс личного кабинета

| 🖉 Начало работы - Windows Internet Explorer предоставлен: Роспатент                  |                                                                                                    |                           |                       |
|--------------------------------------------------------------------------------------|----------------------------------------------------------------------------------------------------|---------------------------|-----------------------|
| () + M https://89.1.1.90/                                                            | 🗾 🔒 🐓 🗙 Поис                                                                                                    | ox "Live Search"          |                       |
| Файл Правка Вид Избранное Сервис Справка                                             |                                                                                                    |                           | • создание новои      |
| 😪 🏘 🔟 Начало работы                                                                  | 🙆 • 🖾 ·                                                                                                    | 🖶 👻 Страница 🔹 🍈 Сервис 👋 |                       |
| 🝠 ФГУ ФИПС Электронн                                                                 | ная подача заявки на назбре                                                                                      | тение                     | заявки                |
| Формы для заполнения Сообщения Установка                                             | п                                                                                                    | латко Олег Н              |                       |
| Ν                                                                                    |                                                                                                    | Развернуть все " >> "     |                       |
| Новая заявка на изобретение                                                          |                                                                                                    |                           | Создание              |
| Документы, ожидающие обработки                                                       |                                                                                                    |                           |                       |
| » Обработка документа: 19.10.2010 Бесперебойный источник энер                        | гии 🕕                                                                                                    |                           | ходатайств по заявкам |
| » Обработка документа: 19.11.2010 Ходатайство о проведении эксп                      | ертизы по существу 🕕                                                                                             |                           |                       |
|                                                                                      |                                                                                                    |                           |                       |
| 2010101600 от 14.10.2010 Способ преобразования энергии                               |                                                                                                    |                           |                       |
| Э 2010101960 от 23.12.2010 Портативный источник электроэнергии                       |                                                                                                    |                           | ✓ Ответ на запросы    |
| Э 2010101963 от 23.12.2010 Портативный источник энергии и спосо                      | б его производства                                                                                               |                           |                       |
| Просмотр заявки                                                                      |                                                                                                    |                           |                       |
| Ходатайство о внесении изменений в материалы заявки Создать                          |                                                                                                    |                           | ЭКСПЕРТИЗЫ            |
| Ходатайство о проведении экспертизы по существу Создать                              |                                                                                                    |                           |                       |
| Ходатайство о продлении срока Создать                                                |                                                                                                    |                           |                       |
| Заявление об отзыве заявки Создать                                                   |                                                                                                    |                           |                       |
| Отзыв ходатайства Создать                                                            |                                                                                                    |                           |                       |
| Отправленные заявления и(или) ходатайства                                            |                                                                                                    |                           |                       |
| () ⇒ Заявление об отзыве заявки № 00005663 от 24.12.2010                             | 0                                                                                                    |                           |                       |
| (@ ⇒) Ходатайство об изменении заявки № 00005823 от<br>28.12.2010 Просмотр №         | 0                                                                                                    |                           |                       |
|                                                                                      | Статус рассмотрения - Не удовлетворено 🕕                                                                         |                           |                       |
| 🗉 Запрос - Ответ                                                                     |                                                                                                    |                           |                       |
| 🖋 💠 Запрос формальной экспертизы (Ф90) № 00005683 от<br>27.12.2010 Просмотр 🖴        | → Ответ на запрос формальной экспертизы № 00005703 от 27.12.2010 Просмотр  → Статус рассмотрения - Удовлетворено |                           |                       |
| ⊕                                                                                    | → Ответ на запрос формальной экспертизы № 00005903 от 11.01.2011 Просмотр                                        |                           |                       |
| (⊕ ← Запрос формальной экспертизы (Ф90) № 00005943 от<br>11.01.2011 Просмотр =       | → Ответ на запрос формальной экспертизы № 00005963 от 11.01.2011 <u>Просмотр</u>                                 |                           |                       |
| ✔ 🖕 Запрос формальной экспертизы (Ф90) № 00005983 от<br>11.01.2011 <u>Просмотр</u> 🛀 |                                                                                                    |                           |                       |
| Запрос формальной экспертизы (Ф90) № 00006043 от<br>11.01.2011 Просмотр 🛀            | Ответ на запрос формальной экспертизы <u>Создать</u>                                                             | •                         |                       |
|                                                                                      | Местная инт                                                                                                    | расеть 🔍 100% 👻 🧷         |                       |

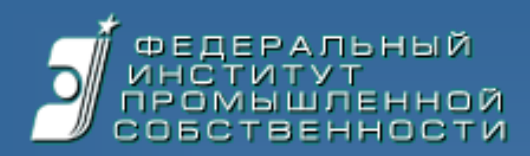

#### Первая установка клиента подачи

| 🖉 Установка - Windows Internet | Explorer                       |                   |                                |                     |                      | _ 8 ×                              |
|--------------------------------|--------------------------------|-------------------|--------------------------------|---------------------|----------------------|------------------------------------|
| A ttps://89.1.41.10     A      | 9/inst_list                    |                   |                                | •                   | 🔒 🗟 🍫 🗙 🔽 Bing       | ₽ -                                |
| 🗍 Файл Правка Вид Избранно     | е Сервис Справка               |                   |                                |                     |                      |                                    |
| 🛛 🖕 Избранное 🚽 🚖 🧾 Participa  | ating Digital Libraries 🔁 Реко | мендуемые сайты 🝷 | 🙋 Коллекция веб-фрагме 🔹       |                     |                      |                                    |
| 💋 Установка                    |                                |                   |                                |                     | 📙 🏠 🔹 📾 🔹 Стра       | ница 👻 Безопасность 👻 Сервис 👻 🔞 👻 |
| <b>Э</b> ФГУ ФИ                | АПС                            |                   | Электрон                       | ное делопроизводо   | тво заявок на изобре | тение                              |
| 🔥 Формы для заполн             | ения Отчеты Со                 | общения Ус        | тановка                        |                     | Пате                 | нтный поверенный тест 🛛 👔          |
| Наименование                   | Дата                           | Версия            | Описание                       |                     |                      |                                    |
| 1 PatDoc                       | 19.04.2012                     | 3.5.3.11          | Установив эту программу, вы см | южете заполнять нео | бходимые формы       |                                    |
|                                |                                |                   |                                |                     |                      |                                    |
|                                |                                |                   |                                |                     |                      |                                    |
|                                |                                |                   |                                |                     |                      |                                    |
| Готово                         |                                |                   |                                |                     | Интернет             | 🖓 🕶 🔍 105% 🔸 🎢                     |

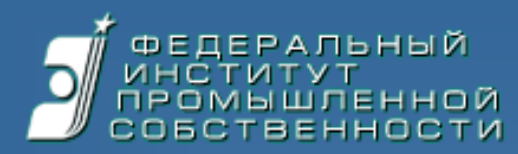

#### Новая заявка (заявление)

| 🕼 Новая заявка на изобретение (Новый файл) - Версия 3.5.3.10/20 📃 🛃 🔀                                                                                                    |                                                                                        |  |  |  |  |  |
|----------------------------------------------------------------------------------------------------|----------------------------------------------------------------------------------------|--|--|--|--|--|
|                                                                                                    | 🕒 Состояние: Редактирование                                                            |  |  |  |  |  |
| Новая заявка на изобретение                                                                                                    | Пользователь:<br>Патентный Поверенный Тест                                             |  |  |  |  |  |
| (54) Название изобретения<br>Код МПК                                                                                                    |                                                                                        |  |  |  |  |  |
| (85) Дата перевода международной заявки на национальную фазу 00.00.0000 Адрес для переписки (полный почтовый адрес, имя и                                                                                                    | ли наименование адресата)                                                              |  |  |  |  |  |
| (86) Регистрационный номер международной<br>заявки и дата международной подачи,<br>установленные получающим ведомством         (87) номер и дата международной публикации<br>международной заявки         Страна Российская Федерация           №         Дата         00.00.0000         №         Дата         Ол.00.0000           Отметки патентного поверенного:         Страна         Факс +7(4232)310900         Факс +7(4232)310900                                                                                                    | Почтовый индекс: 124587<br>21, стр. 43, корп. 4, кв. 567,<br>E-mail kravzova@yandex.ru |  |  |  |  |  |
| • Список Заявителей (всего: 2) Представителей (всего: 1) Авторов (всего: 1)                                                                                                    |                                                                                        |  |  |  |  |  |
| 1. (74) Представитель Фамилия Патентный Имя Поверенный Отчество Тес                                                                                                    | E ····································                                                 |  |  |  |  |  |
| Патентный поверенный         Страна         RU         Российская Федерация         Почтовый индекс: 417221         Адрес Москва, ул. Профсоюзная           Срок представительства         00.00.0000         Регистрационный номер патентного поверенного 0000         0000           Телефон         Факс         E-mail                                                                                                    | . д. 24                                                                                |  |  |  |  |  |
| 2. (71) Заявитель LAT Наименование от лица РФ                                                                                                    | ОГРН                                                                                   |  |  |  |  |  |
| Казанное лицо Указанное лицо является Не является заказчиком и исполнителем работ по Не является исполнителем указание исполнителем работ по не является исполнителем исполнителем и исполнителем исполнителем и |                                                                                        |  |  |  |  |  |
| 3. (71) Заявитель LAT Наименование от лица РФ                                                                                                    | ОГРН                                                                                   |  |  |  |  |  |
| • Юридическое Лицо • Страна RU Российская Федерация LAT Адрес                                                                                                    |                                                                                        |  |  |  |  |  |
| Указанное лицо является Государственным заказчиком УКазанное лицо является Государственным заказчиком Исполнитель работ                                                                                                    | Контракт от <u>00.00.0000</u><br>№                                                     |  |  |  |  |  |
| 4. (72) Автор LAT Фамилия Фамилия Имя Отчество                                                                                                    |                                                                                        |  |  |  |  |  |
| Автор Страна RU Российская Федерация LAT Адрес LAT Адрес                                                                                                    |                                                                                        |  |  |  |  |  |
| Заявление (Материалы) Документы ) Приоритет и Ходат /                                                                                                    |                                                                                        |  |  |  |  |  |

24

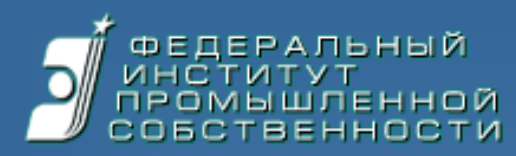

#### Новая заявка (материалы)

| M 3   | Заявка на изобретение                               | е (Новый файл) - Версия 3.5.3.1(                               | 0/01                |                       |              |       |        |                     |                                           |
|-------|-----------------------------------------------------|----------------------------------------------------------------|---------------------|-----------------------|--------------|-------|--------|---------------------|-------------------------------------------|
| C     |                                                     | 🕒 🗹 •                                                          |                     |                       |              |       |        |                     |                                           |
|       |                                                     |                                                                |                     | 12                    | Заявка на из | вобре | ген    | ve                  | Пользователь<br>Патентный Поверенный Тест |
|       |                                                     | Перечень прилагаемых док                                       | ументов (всего: 5 ) |                       |              |       |        | Список пун          | ктов формулы изобретения (всего: 5 )      |
|       | Наименс                                             | именование документа Присоединенный файл Количество<br>страниц |                     | Количество<br>страниц |              | +     | N⊵ n\n | Присоединенный файл |                                           |
| 1     | Описание изобретен                                  | ния                                                            | Документ присоед    | цинен                 | 14           | 1     | -      | 1                   | Документ присоединен                      |
| 2     | Перечень последова                                  | ательностей                                                    | <пусто>             |                       |              | 2     |        | 2                   | Документ присоединен                      |
| 3     | Реферат                                             |                                                                | Документ присоед    | цинен                 | 1            | 3     | -      | 3                   | Документ присоединен                      |
| 4     | Копия первой заявкі                                 | И                                                              | <пусто>             |                       |              | 4     | -      | 4                   | Документ присоединен                      |
| 5     | Перевод заявки на р                                 | русский язык                                                   | <пусто>             |                       |              | 5     | -      | 5                   | Документ присоединен                      |
|       |                                                     |                                                                |                     |                       |              |       |        |                     | Импорт из единого файла                   |
|       |                                                     |                                                                |                     |                       |              |       |        |                     |                                           |
| 10000 |                                                     |                                                                |                     |                       |              |       |        |                     |                                           |
|       | иертежа Присоединенный файл Публиковать с рефератом |                                                                |                     |                       |              |       |        |                     |                                           |
| 1     | 1 1 Документ присоединен                            |                                                                |                     |                       |              |       |        |                     |                                           |
|       |                                                     |                                                                |                     |                       |              |       |        |                     |                                           |
|       |                                                     |                                                                |                     |                       |              |       |        |                     |                                           |
|       | аявление 🔪 Материалы /                              | (Документы ) Приоритет и Ходат                                 | _/                  |                       |              | 145   |        |                     | <del>ر</del>                              |

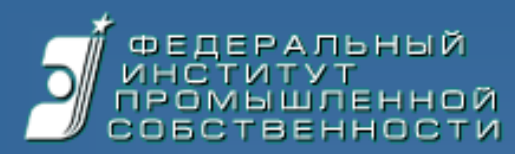

#### Новая заявка (документы)

| Пользователь:<br>Заявка на изобретение Патентный Поверенный Тест                                                                                                    |            |  |  |  |  |  |  |  |  |
|----------------------------------------------------------------------------------------------------|------------|--|--|--|--|--|--|--|--|
| Доверенность, документ, подтверждающий льготу, прочие документы (всего: 0)                                                                                             |            |  |  |  |  |  |  |  |  |
| + Наименование документа Присоединенный файл Количество листов                                                                                                    |            |  |  |  |  |  |  |  |  |
|                                                                                                    |            |  |  |  |  |  |  |  |  |
|                                                                                                    |            |  |  |  |  |  |  |  |  |
|                                                                                                    |            |  |  |  |  |  |  |  |  |
|                                                                                                    |            |  |  |  |  |  |  |  |  |
| Список платежных оокументов (всего: 4 )                                                                                                    |            |  |  |  |  |  |  |  |  |
| Номер документа Дата платежа Сумма платежа Вид документа Цель платежа Документ Количество стра-                                                                        | иц         |  |  |  |  |  |  |  |  |
| 1         96         31.08.2011         3 000,00 Платежное поручение поручение         Регистрация изобретения и выдача патента         Документ присоединен         1 |            |  |  |  |  |  |  |  |  |
| 2 96 31.08.2011 1 200,00 Платежное поручение Регистрация заявки и принятие Документ присоединен 1 решения по результатам формальной экспертизы                         |            |  |  |  |  |  |  |  |  |
|                                                                                                    |            |  |  |  |  |  |  |  |  |
|                                                                                                    |            |  |  |  |  |  |  |  |  |
|                                                                                                    |            |  |  |  |  |  |  |  |  |
|                                                                                                    |            |  |  |  |  |  |  |  |  |
|                                                                                                    |            |  |  |  |  |  |  |  |  |
| Заявление 🔪 Материалы 🔪 Документы 🖉 Приоритет и Ходат 🖊                                                                                                    | щ <u>–</u> |  |  |  |  |  |  |  |  |

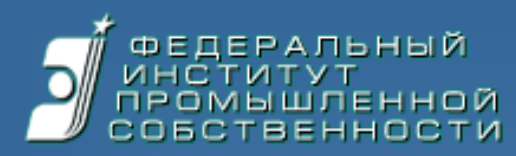

#### Новая заявка (приоритеты)

| / За | явка                                                             | са на изобретение (Новый файл) - Версия 3.5.3.10/01                                                                                                    | ×                     |  |  |  |  |  |  |
|------|------------------------------------------------------------------|----------------------------------------------------------------------------------------------------|-----------------------|--|--|--|--|--|--|
| 0    |                                                                  |                                                                                                    |                       |  |  |  |  |  |  |
|      | Пользователь:<br>Заявка на изобретение Патентный Поверенный Тест |                                                                                                    |                       |  |  |  |  |  |  |
|      |                                                                  | Заявление на приоритет                                                                                                    |                       |  |  |  |  |  |  |
|      |                                                                  | (заполняется только при испрашивании приоритета более раннего, чем дата подачи заявки)                                                                                                |                       |  |  |  |  |  |  |
|      |                                                                  |                                                                                                    |                       |  |  |  |  |  |  |
| 1    |                                                                  | подачи первой заявки в государстве - участнике Парижской конвенции по охране промышленной собственности (п. 1 ст. 1382<br>Гражданского кодекса Российской Федерации) (далее - Кодекс) |                       |  |  |  |  |  |  |
| 2    |                                                                  | 🗌 поступления дополнительных материалов к более ранней заявке (п. 2 ст. 1381 Кодекса)                                                                                                 |                       |  |  |  |  |  |  |
| 3    |                                                                  | подачи более ранней заявки (п. 3 ст. 1381 Кодекса)                                                                                                    |                       |  |  |  |  |  |  |
|      |                                                                  | (более ранняя заявка считается отозванной на дату подачи настоящей заявки)                                                                                                    | I                     |  |  |  |  |  |  |
| 4    |                                                                  | 🗍 подачи/приоритета первоначальной заявки (п. 4 ст. 1381 Кодекса), из которой выделена настоящая заявка                                                                               |                       |  |  |  |  |  |  |
|      |                                                                  |                                                                                                    |                       |  |  |  |  |  |  |
| 1    |                                                                  | Первые (более ранние, первоначальные) заявки (всего: 0 )                                                                                                    |                       |  |  |  |  |  |  |
|      | +                                                                | № первой (более ранней, первоначальной) заявки дата испрашиваемого <u>(33) Код страны подачи по станд</u><br>приоритета <u>ВОИС ST.3 (при испрашивании конвенционного приоритета)</u> | арту<br><u>и</u><br>) |  |  |  |  |  |  |
|      |                                                                  |                                                                                                    |                       |  |  |  |  |  |  |
|      |                                                                  | Ходатайство заявителя                                                                                                    |                       |  |  |  |  |  |  |
| 1    |                                                                  | 📄 осуществить публикацию сведений о заявке ранее установленного срока (п. 1 ст. 1385 Кодекса)                                                                                         |                       |  |  |  |  |  |  |
| 2    |                                                                  | 🗌 начать рассмотрение международной заявки ранее установленного срока (п. 1 ст. 1396 Кодекса)                                                                                         |                       |  |  |  |  |  |  |
| 3    |                                                                  | провести экспертизу заявки на изобретение по существу (п. 1 ст. 1386 Кодекса)                                                                                                    |                       |  |  |  |  |  |  |
|      | epchi                                                            | он                                                                                                    |                       |  |  |  |  |  |  |
|      |                                                                  |                                                                                                    |                       |  |  |  |  |  |  |
|      |                                                                  |                                                                                                    | I                     |  |  |  |  |  |  |
|      |                                                                  |                                                                                                    |                       |  |  |  |  |  |  |
|      |                                                                  |                                                                                                    |                       |  |  |  |  |  |  |
|      |                                                                  |                                                                                                    |                       |  |  |  |  |  |  |
|      |                                                                  |                                                                                                    |                       |  |  |  |  |  |  |
|      |                                                                  |                                                                                                    |                       |  |  |  |  |  |  |
|      |                                                                  |                                                                                                    |                       |  |  |  |  |  |  |
| \ 3a | вление                                                           |                                                                                                    | M                     |  |  |  |  |  |  |

-(m)

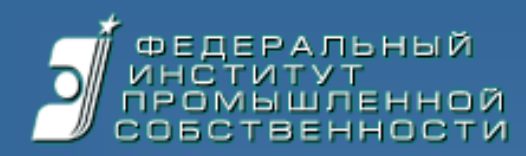

#### Присоединение материалов к заявке

| Заявка на изобретение патентный                                                                                                    |                           |                           |                         |                                                |                                         |     |
|----------------------------------------------------------------------------------------------------|---------------------------|---------------------------|-------------------------|------------------------------------------------|-----------------------------------------|-----|
| Перечень прилагаемых документов (всего: 5 )                                                                                                    |                           |                           |                         | Список пунктов формулы изобретения (всего: 5 ) |                                         |     |
| Наименование документа                                                                                                    | Присоединенный файл       | Количество<br>страниц     | +                       | N≘ n\n                                         | Присоединенный фай                      | йл  |
| Описание изобретения Документ присоединен 14                                                                                                    |                           | 14                        | 1 .                     | 1 1 Документ присоединен                       |                                         | н   |
| речень последовательностей                                                                                                    | <пусто>                   |                           | 2 _                     | 2                                              | Документ присоедине                     | н   |
| фера 💾 Документ 1 - Microsoft Word                                                                                                    |                           |                           |                         |                                                |                                         |     |
| пия п : Файл Правка Вид Вставка Формат                                                                                                    | Сервис Таблица Окно Справ | вка                       |                         |                                                | Введите вопрос                          | • × |
| еревод 🗄 🗋 🖨 🔒 🗇 🖾 🖾 🗇 🔣                                                                                                    | 日間ペーク・マール                 | » 🔲 🖪 💷 🛷 🗸               | 🔊 ¶ 98% 🔹               | 🕜 🛛 🕮 <u>Ч</u> тение 🖕                         |                                         |     |
| Ald western + Courit + Courier New                                                                                                    | • 12 • ₩ K <u>Y</u>   ≣ ≣ | ≡ ‡≡ ↓!≣ !!               | = ## ##   🖽 •           | <u>•</u> - <u>A</u>                            |                                         |     |
| L + 2 + 1 + 1 + 1 + 1                                                                                                    | 171                       | . 1 . 6 . 1 . 7 . 1 . 8 . | 1 - 9 - 1 - 10 - 1 - 11 | . 1 . 12 . 1 . 13 . 1 . 1                      | 4 · i · 15 · i · 16 · i · 17 · 🛆 · 18 · | 7   |
| 2009/004153, C08B 37/06, опубл. 08.01.2009). Согласно этоку способу<br>1% раствор пектина с рН 4-5 нагревают под давлением при 110°С в<br>печение 30-60 минут, затем раствор охлаждают, осаждают<br>олигогалактуроницы изопропанолом и сущат. Полученный продукт на 95%<br>состоит из олигогалактуронидов со степенью полимеризации 4-11 (0,7-2<br>кДа). Выход конечного продукта авторами не приводится.<br>Недостатком данного способа является то, что при температуре<br>более 100°С С резко ускоряются процесско термического разложения,<br>опигогалактуронидов - разрывы пиранозного цикка, окисление,<br>декарбоксилирование, образование фурфурола и его производных. Это<br>сопровождается снижением выхода олигогалактуронидов, и заягляением<br>гидролизата продукты нермической депрадации галактуронодов и заягляением<br>имолекул продукты термической депрадации галактуронодов и заягляением<br>имолекул продукты термической депрадации галактуронодов и заягляением<br>имолекул продукты термической депрадации галактуроновой кислоты, не<br>молекул продукты термической депрадации полиурониды.<br>Известен способ деполимеризации полиурониды.<br>Известен способ деполимеризации полиуронидам.<br>Известен способ деполимеризации полиуронидов - альтинатов и<br>пектинов с помощью окислителя – переиси водорода (Пат. США US<br>2002/0016453(A1), С ОВВ 37/06, опубл. 07.02.2002]. Согласно этоку<br>способу пектовая кислота в виде пектата лития окисляется перекисьо<br>водорода концентрацией около 2% в присутствии сульфата железа в<br>течение 4-х чассь. Затем опитогалактурониды / осажлают уксусной<br>стособу пектовая кислота дви опитогалактуронить самиах уксурать в осоходу водорода (Пат. США US<br>2002/0016453(A1), С ОВВ 37/06, опубл. 07.02.2002]. Согласно этоку<br>способу пектовая кислота в виде пектата лития окисляется перекисьо<br>водорода концентрацией около 2% в присутствии сульфата челеза в<br>сосменть себуст возмицерования (монетреать Очистители самиакт уксусной<br>стор с течение 4-х чассь. Затем опитогалактуриние самиакт уксусной<br>состобу пектовая. Колото 20 вой рособи состои самиакт уксусной<br>состистриите |                           |                           |                         |                                                |                                         |     |

Документы MS Word (DOC или DOCX) используются в качестве основного контейнера текстов и изображений

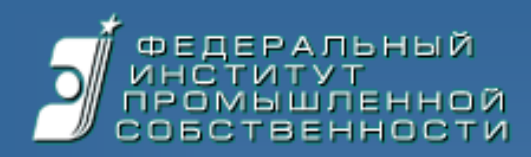

#### Форматно-логический контроль перед отправкой

| 🔏 Новая                     | 🕼 Новая заявка на кообретение (Новый файл) - Версия 3.5.3.10/20 💻 🖻         |                                              |                                                                |                         |            |                                            |  |  |  |  |
|-----------------------------|-----------------------------------------------------------------------------|----------------------------------------------|----------------------------------------------------------------|-------------------------|------------|--------------------------------------------|--|--|--|--|
|                             |                                                                             |                                              |                                                                |                         |            | 🕒 Состояние: Редактирование                |  |  |  |  |
| Новая заявка на изобретение |                                                                             |                                              |                                                                |                         |            | Пользователь:<br>Патентный Поверенный Тест |  |  |  |  |
|                             | Доверенность, документ, подтверждающий льготу, прочие документы (всего: 0 ) |                                              |                                                                |                         |            |                                            |  |  |  |  |
| +                           | ]                                                                           | Наименование докумен                         |                                                                | Присоединенный файл     | Количество |                                            |  |  |  |  |
|                             |                                                                             |                                              |                                                                |                         | листов     |                                            |  |  |  |  |
|                             |                                                                             |                                              |                                                                |                         |            |                                            |  |  |  |  |
|                             |                                                                             |                                              |                                                                |                         |            |                                            |  |  |  |  |
|                             |                                                                             |                                              |                                                                |                         |            |                                            |  |  |  |  |
|                             |                                                                             |                                              |                                                                |                         |            |                                            |  |  |  |  |
|                             |                                                                             |                                              |                                                                |                         |            |                                            |  |  |  |  |
|                             |                                                                             |                                              |                                                                |                         |            |                                            |  |  |  |  |
|                             |                                                                             |                                              | Список платежных докиме                                        | итор (ревос. 1.)        |            |                                            |  |  |  |  |
|                             | 1                                                                           |                                              | список платежных оокуме                                        |                         | -          |                                            |  |  |  |  |
| +                           | Номер                                                                       | о документа Дата платежа Сумма платеж        | а <u>Вид документа</u>                                         | Цель платежа            | Документ   | Количество страниц                         |  |  |  |  |
|                             |                                                                             |                                              | 00                                                             |                         | satybrus . |                                            |  |  |  |  |
|                             |                                                                             |                                              |                                                                |                         |            |                                            |  |  |  |  |
|                             |                                                                             |                                              |                                                                |                         |            |                                            |  |  |  |  |
|                             |                                                                             |                                              |                                                                |                         |            |                                            |  |  |  |  |
|                             |                                                                             |                                              |                                                                |                         |            |                                            |  |  |  |  |
|                             |                                                                             |                                              |                                                                |                         |            |                                            |  |  |  |  |
|                             |                                                                             |                                              |                                                                |                         |            |                                            |  |  |  |  |
|                             |                                                                             |                                              |                                                                |                         |            |                                            |  |  |  |  |
|                             |                                                                             |                                              |                                                                |                         |            |                                            |  |  |  |  |
|                             | 4.00                                                                        |                                              |                                                                |                         |            |                                            |  |  |  |  |
| Заявлен                     | ние 🔪 Мат                                                                   | ериалы Документы Приоритет и Ходат /         |                                                                |                         |            | 9                                          |  |  |  |  |
|                             | Строка                                                                      | Колонка                                      | Ошибка/Предупреждение                                          |                         |            | <u> </u>                                   |  |  |  |  |
| 1                           | 1                                                                           | 😨 (54) Название изобретения                  | Это поле обязательно для заполн                                | нения                   |            |                                            |  |  |  |  |
| 2                           | 1                                                                           | 🔥 Код МПК                                    | Это поле не заполнено                                          |                         |            |                                            |  |  |  |  |
| 3                           |                                                                             | Описок Заявителей / Представителей / Авторов | Необходимо указать хотя бы одн                                 | ого Автора              |            |                                            |  |  |  |  |
| 4                           | 1                                                                           | <u>Г</u> Телефон                             | Значение поля не указано                                       |                         |            |                                            |  |  |  |  |
| 5                           | 2                                                                           | Аврес                                        | Не заполнена транспитерация, для заполнения нажмите кнопку LAT |                         |            |                                            |  |  |  |  |
| 7                           | 2                                                                           |                                              | Указанное значение не удовлетв                                 |                         |            |                                            |  |  |  |  |
| 8                           | 2                                                                           |                                              | ОГРН должен состоять из 13 циф                                 |                         |            |                                            |  |  |  |  |
| 9                           | 2                                                                           | ОГРН                                         | Это поле обязательно для заполн                                | іения                   |            |                                            |  |  |  |  |
| 10                          | 1                                                                           | 🔥 Присоединенный файл                        | Поля 'Описание' и 'Реферат' обяз                               | ательны для заполнения. |            |                                            |  |  |  |  |
| 11                          | 3                                                                           | 🔥 Присоединенный файл                        | Поля 'Описание' и 'Реферат' обяз                               | ательны для заполнения. |            |                                            |  |  |  |  |
| 12                          | 1                                                                           | <b>Ω</b> № n\π                               | Это поле обязательно для заполн                                | ения                    |            |                                            |  |  |  |  |
| 13                          | 1                                                                           | 😵 Присоединенный файл                        | Это поле обязательно для заполн                                | ения                    |            |                                            |  |  |  |  |
| 14                          | 1                                                                           | 🔀 Номер документа                            | Это поле обязательно для заполн                                | нения                   |            | ×                                          |  |  |  |  |

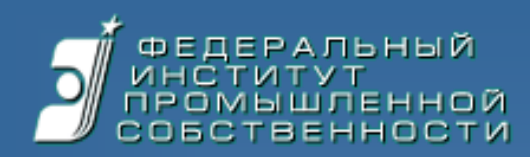

#### Подпись и отправка заявки

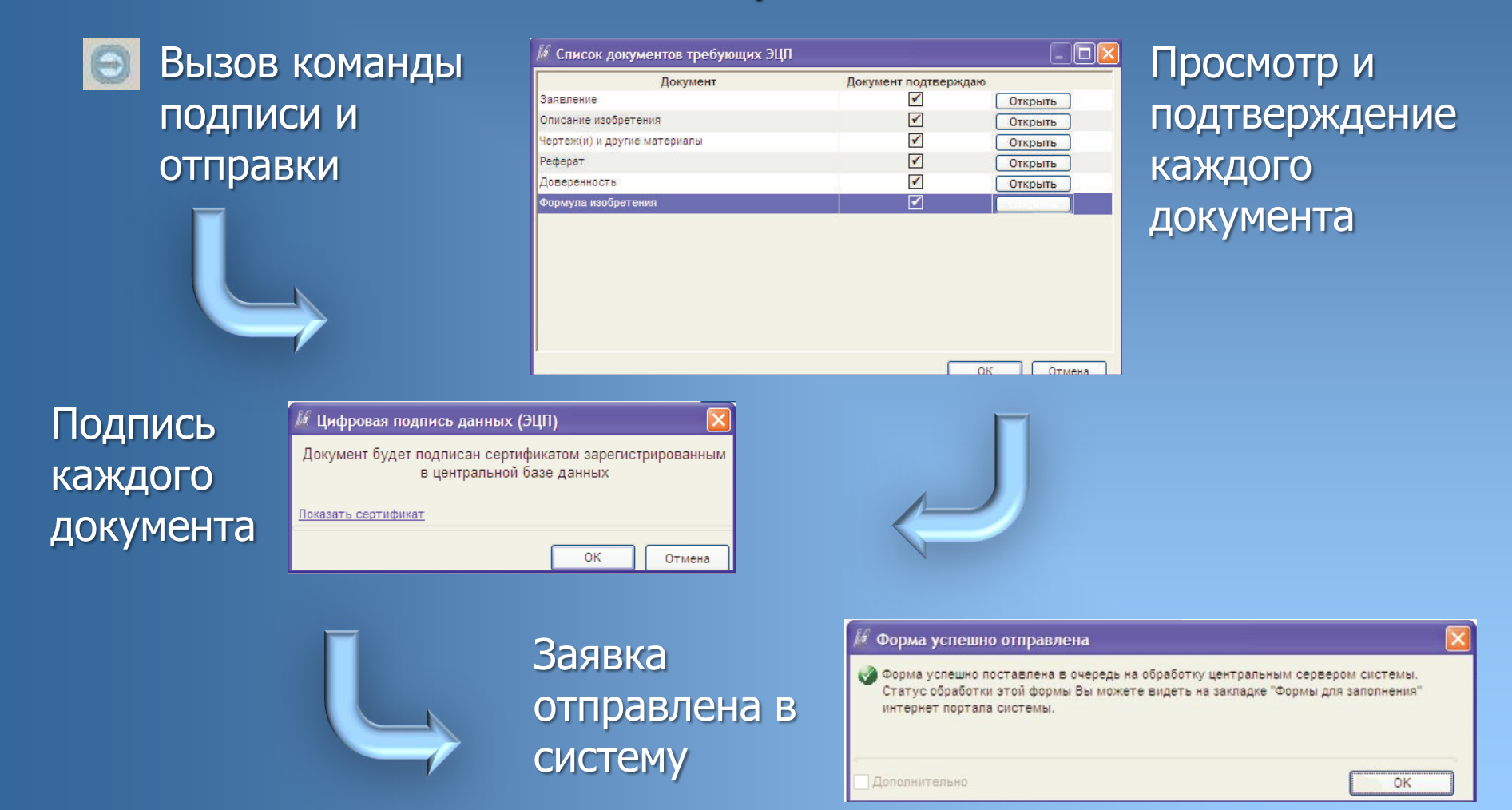

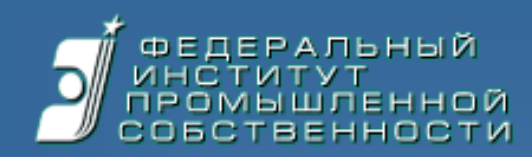

#### Получение уведомления о регистрации заявки

| 🎾 Заявка на изобретение (Новый файл) - Версия 3.5.3.10/01                      |                                                                                                    |
|--------------------------------------------------------------------------------|----------------------------------------------------------------------------------------------------|
|                                                                                |                                                                                                    |
| 2000                                                                           |                                                                                                    |
| Документ 1 - Містозоft Word                                                    |                                                                                                    |
|                                                                                |                                                                                                    |
|                                                                                |                                                                                                    |
|                                                                                |                                                                                                    |
| (85) Дата перевод:                                                             |                                                                                                    |
| (86) Регистрацион                                                              | литут промышленной собственности                                                                                                    |
| Заявки и дата меж .                                                            | T-59, ΓCII-5, 123995 Τεπεφοκ (499) 240-6015 Terrexc 114818 ΠЩЧ<br>Φaxc (495) 531-6318                                                                                                    |
| установленные пс                                                               | ПОСТУП ТЕНИЦ И РЕГИСТРАНИЦІ ЗА ЯРКИ                                                                                                    |
|                                                                                | 000014 2012100015 TMA120000273                                                                                                    |
| Lama nocmyntenue                                                               | Входящий Ла Регистрационный Ла Исходящий Ла                                                                                                    |
| <u>+</u>                                                                       |                                                                                                    |
| 1. (71) Заявитея                                                               | (21) РЕГИСТРАЦИОННЫЙ № ВХОДЯЩИЙ №                                                                                                    |
| оригинатов документов заявки                                                   | ДАТА ПЕРЕВОДА мекдународной затаки на национальную фазу                                                                                                    |
|                                                                                | АДРЕС ДЛЯ ПЕРЕПИСКИ (польной почтовый адрес, шая или нашение или нашенование адресание)                                                                                                    |
| □(86) (регистрационный номер междунар<br>дата международной подачи, установлен | обной заяки и роспанская ченерация, 1:4-357, осно оргосская, г. обрат, ул.<br>Можайская, д. 21, стр. 43, корп. 4, ка. 567, Петентному поверениолу<br>(ob) Облажира в Окен (M. Modrákiswa в 20e) (M. Modrákiswa в 20e) (M. Modrákiswa |
| 2. (72) Автор                                                                  | Petertnomu poveranomu)                                                                                                    |
| Β(67) (κοιερ μ δαπα μεχούγιαροδιού ηιδα<br>μεχούγιαροδιού επετιμ               | лисираці<br>Тальфоні - 7(4232)312965 факс: + 7(4232)310900 Е-mail:                                                                                                    |
| Не упоминать при пу                                                            | ально адуральный параписки (заколжятся при кодаче<br>Адрес Для СЕКРЕТНОЙ ПЕРЕПИСКИ (заколжятся при кодаче<br>заяки на сакретное цаобратение)                                                                                                    |
| Озаявке о -                                                                    |                                                                                                    |
| 3. (/2) Автор 7 ЗАЯВ.ТЕНИЕ<br>о выдаче патента Российской Федераци             | и на изобретение<br>Бережковская наб., 30, корп. 1, Москва, Г-59, ГСП-5, 123995                                                                                                    |
| (54) НАЗВАНИЕ ИЗОБРЕТЕНИЯ<br>Способ получения никомолекулярного пн             | алына 🗸 🖡 💶                                                                                                    |
|                                                                                |                                                                                                    |
| 4. (72) Автор<br>Сто 1 Разо 1 1/2 На 2см Ст 1 Кор 1 ЗАП ИСПР                   |                                                                                                    |
| Автор Страна RU Российская Федерация                                           | Почтовый индекс: 690014 LAT Адрес ко. Приморский, г. Владивосток, ул. Льва Толстого, д. 43а, кв.                                                                                                    |
| Не упоминать при публикации свед.                                              | Tratize in the second second                                                                                                    |
| о заявке о выдаче патента                                                      |                                                                                                    |
| 5. (74) представитель Фамилия патентный                                        | имя поверенный Отчество тест                                                                                                    |
| Страна RU Российская Федерация                                                 | Почтовый индекс: 417221 Адрес Москва, ул. Профсоюзная, д. 24                                                                                                    |
| Срок представительства 00.00.0000 Рег                                          | истрационный номер патентного поверенного 0000                                                                                                    |
| телефон +/(4232)312968                                                         | Ψακ. [*1(+232)310300 E-mail kravzova@yandex.ru                                                                                                    |
|                                                                                |                                                                                                    |
|                                                                                |                                                                                                    |
|                                                                                |                                                                                                    |
|                                                                                |                                                                                                    |
|                                                                                |                                                                                                    |

Получить уведомление по e-mail и в личном кабинете

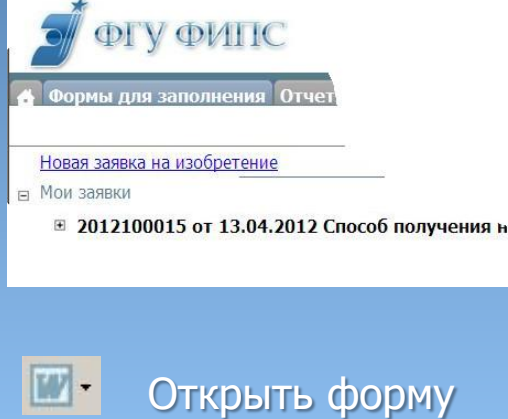

Открыть форму уведомления в зарегистрирова нной заявке

31

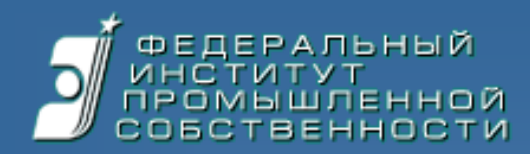

## Вопросы?